# **GUIDE D'UTILISATION**

Carte interative « Etat des lieux du système vélo sur le territoire du SMT AG en 2020 »

## SOMMAIRE

- Fonctionnement général de la carte
- Les différentes couches d'information
- La fonction « Edition »
- La fonction « Impression »

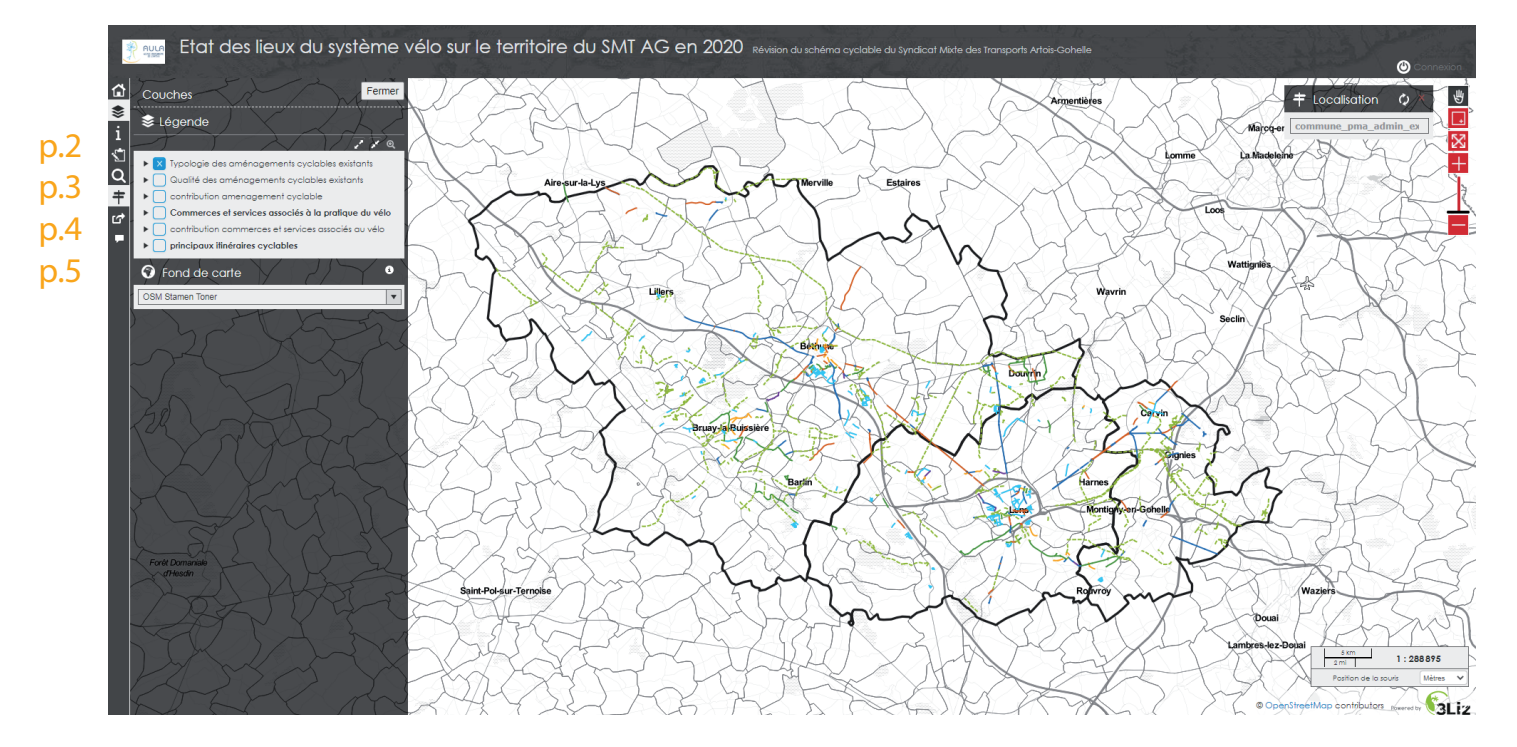

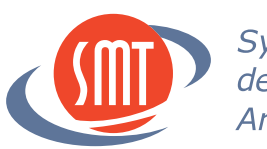

*Syndicat Mixte des Transports Artois-Gohelle* 

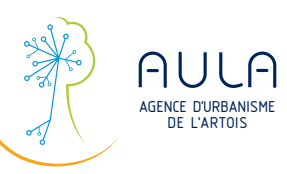

#### Accès aux différentes fonctionnalités de la carte

## Page d'accueil

Affichage et légende des différentes couches d'information

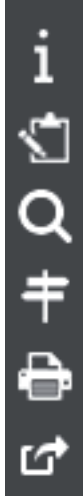

⋈

Description et sources

Fonction ÉDITION permettant de compléter l'état des lieux (voir p. 4)

Filtre selon la typologie des aménagements

Fenêtre permettant de zoomer sur une commune

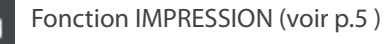

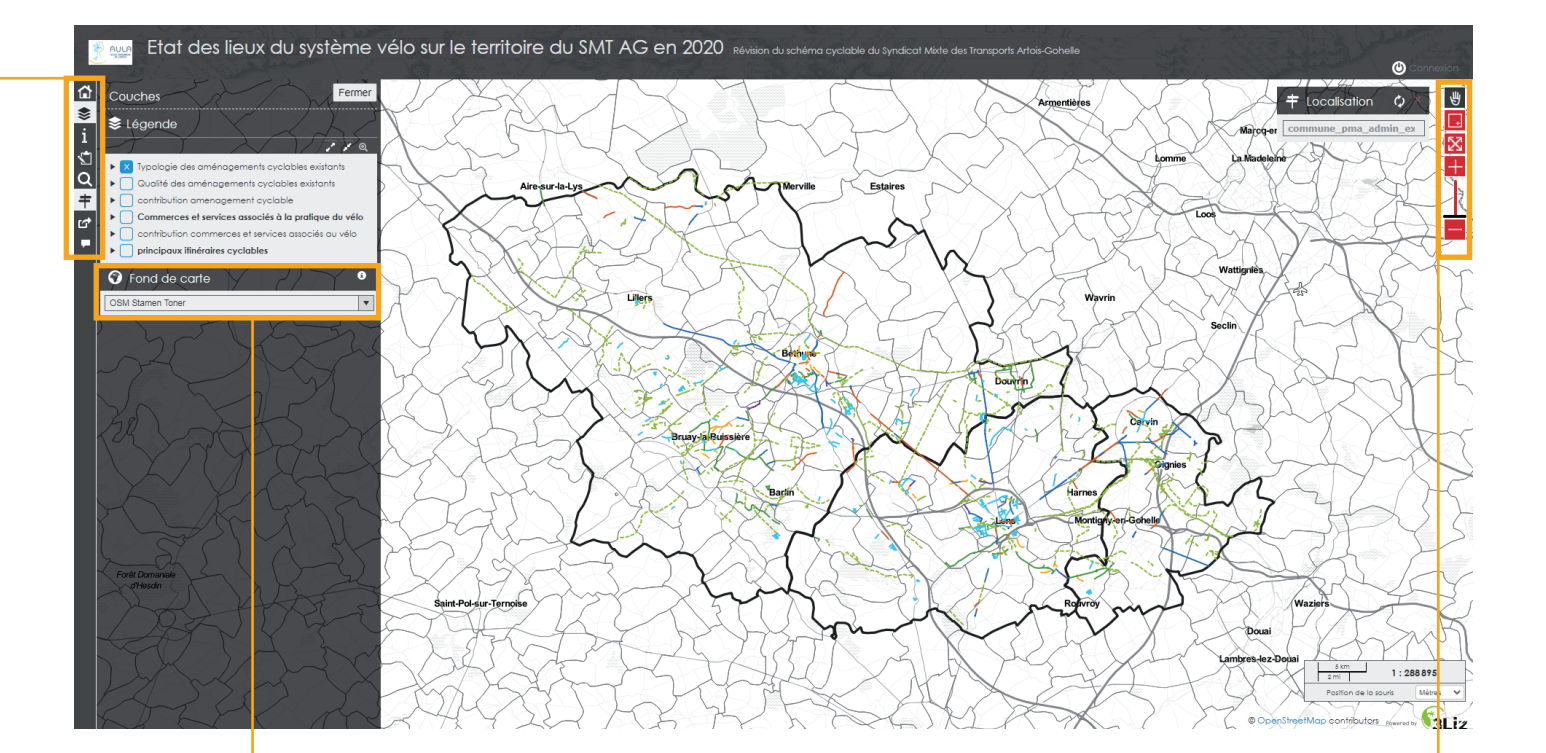

#### Menu déroulant permettant de changer le fond de carte

Choix entre :

- Bing Aerial : photo aérienne
- OSM Stamen Toner : réseau de voiries

- OpenstreepMap

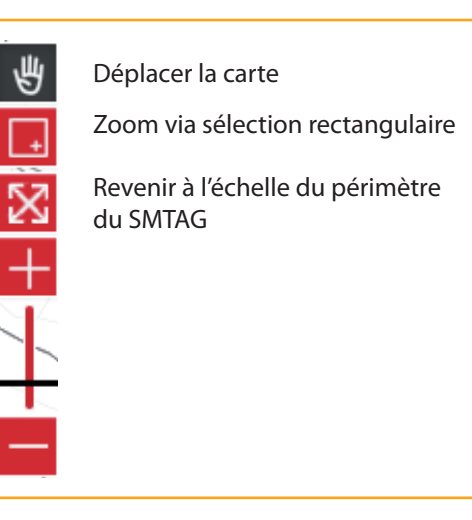

### Les différentes couches d'information

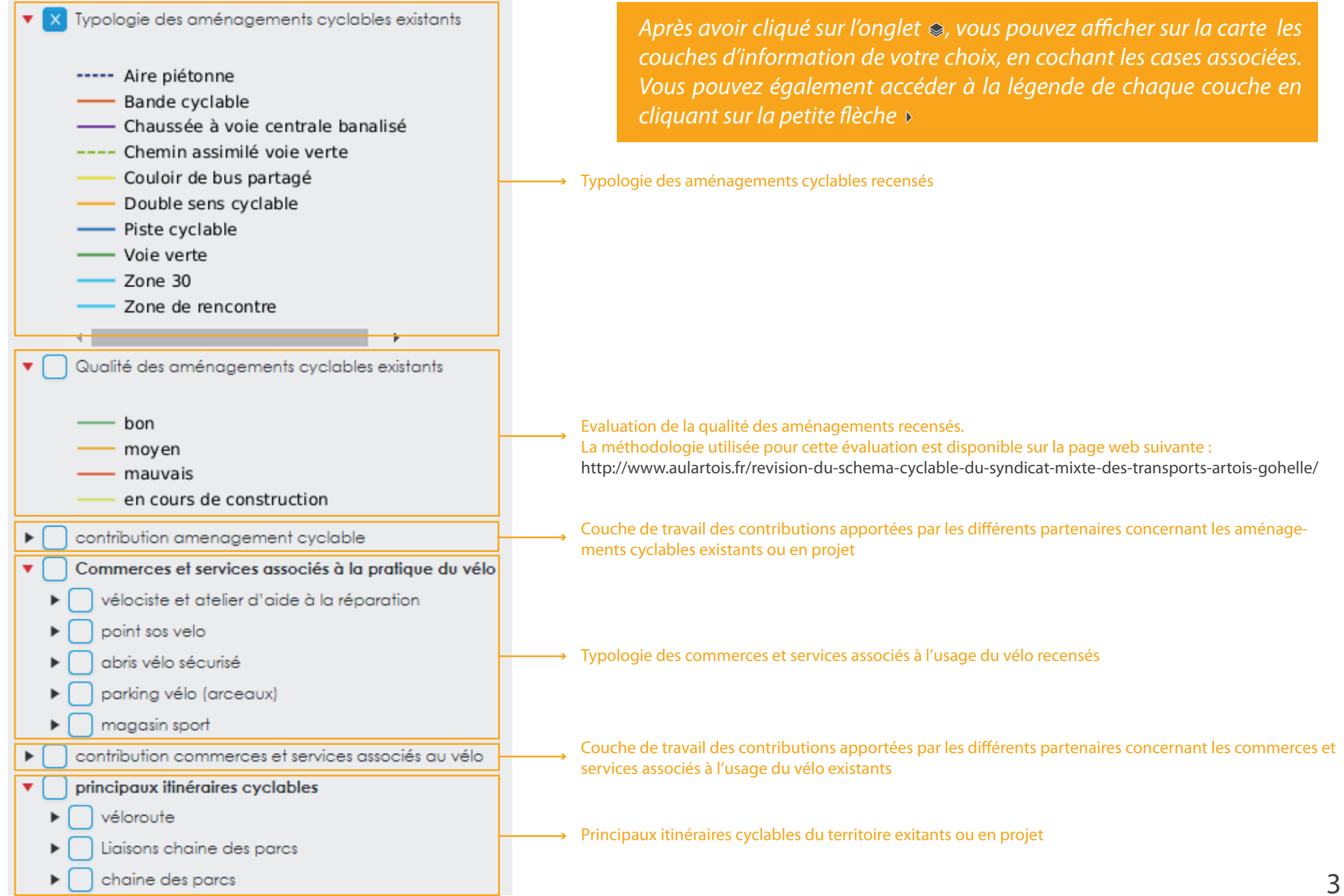

# La fonction ÉDITION

La fonction ÉDITION vous permet d'apporter vos contributions directement via l'outil cartographique en ligne. Vous pouvez apporter vos contributions sur les thématiques suivantes :

- aménagements cyclables
- commerces et services associés à l'usage du vélo

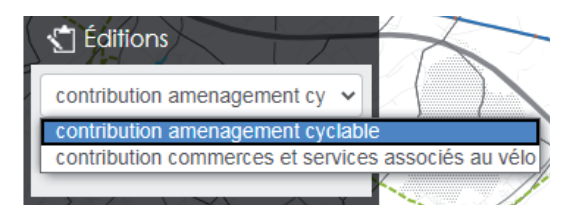

Chaque contribution sera analysée au cas par cas avant d'être intégrée à la couche d'état des lieux

Une fois la contribution enregistrée sur le formulaire, vous ne pouvez plus la supprimer.

*Pour quitter le formulaire d'édition, cliquez sur annuler* 

### Contribution aménagement cyclable

Si vous souhaitez ajouter un aménagement cyclable qui n'apparait pas dans l'état des lieux réalisé, dessinez son tracé directement sur la carte

(aidez-vous des différents fonds de carte disponibles pour vous repérer et affichez les aménagements déjà rencensés via l'onglet (\$)

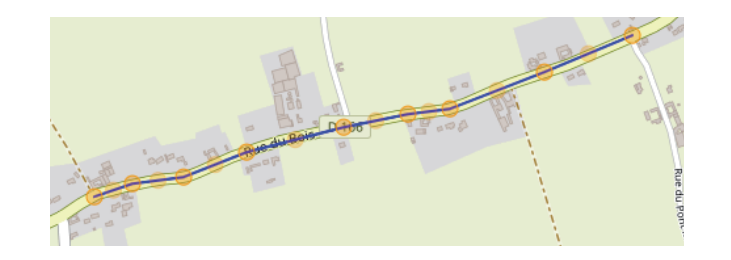

3 Une fois le tracé de l'aménagement ajouté sur la carte, renseignez les informations dont vous disposez via le formulaire :

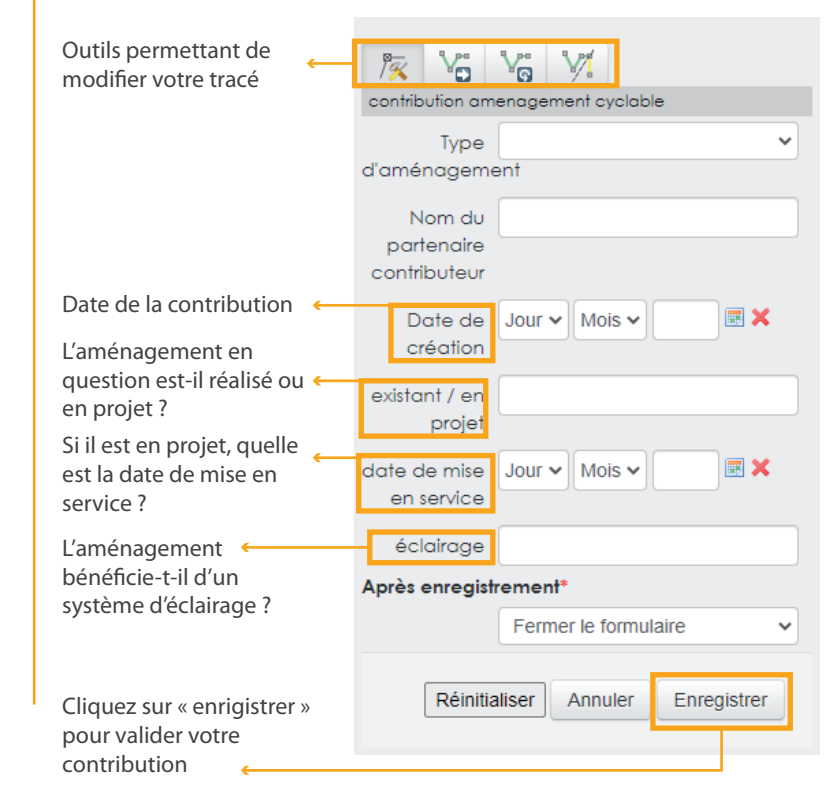

### Contribution commerces et services

Si vous souhaitez ajouter un commerce ou service qui n'apparait pas dans l'état des lieux réalisé, pointez sa localisation sur la carte et intégrer le avec un clic droit. (aidez-vous des différents fonds de carte disponibles pour vous repérer affichez les équipements déjà rencensés via l'onglet \$)

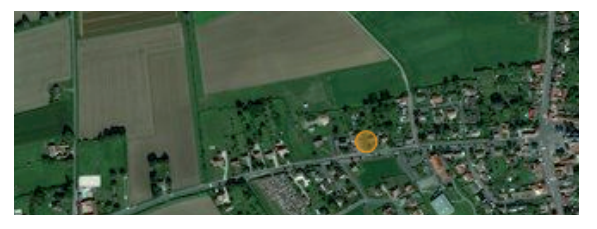

Une fois le figuré ponctuel ajouté sur la carte, renseignez les informations dont vous disposez via le formulaire :

| Type de        | ~                    |
|----------------|----------------------|
| commerce       |                      |
| ou service     |                      |
| Nom de         |                      |
| l'équipement   |                      |
| Numéro de      |                      |
| l'adresse      |                      |
| Nom de rue     |                      |
| Code postal    |                      |
| Code INSEE     |                      |
| Nom de la      |                      |
| commune        |                      |
| Numéro de      |                      |
| téléphone      |                      |
| Site internet  |                      |
| Nom du         |                      |
| partenaire     |                      |
| contributeur   |                      |
| Date de        | Jour 🗸 Mois 🗸 📃 🗶    |
| création       |                      |
| Après enregist | rement*              |
|                | Fermer le formulaire |
|                |                      |

Chaque champ est facultatif, ne renseignez que les informations dont vous disposez La fonction IMPRESSION vous permet de sortir une carte à l'échelle et au format de votre choix. Ce mode peut-être intéressant si vous ne vous sentez pas à l'aise avec le mode EDITION : vous pouvez annoter la cartographie et la joindre via les boites de dialogue présentes sur la page web suivante :

http://www.aulartois.fr/revision-du-schema-cyclable-du-syndicat-mixte-des-transports-artois-gohelle/

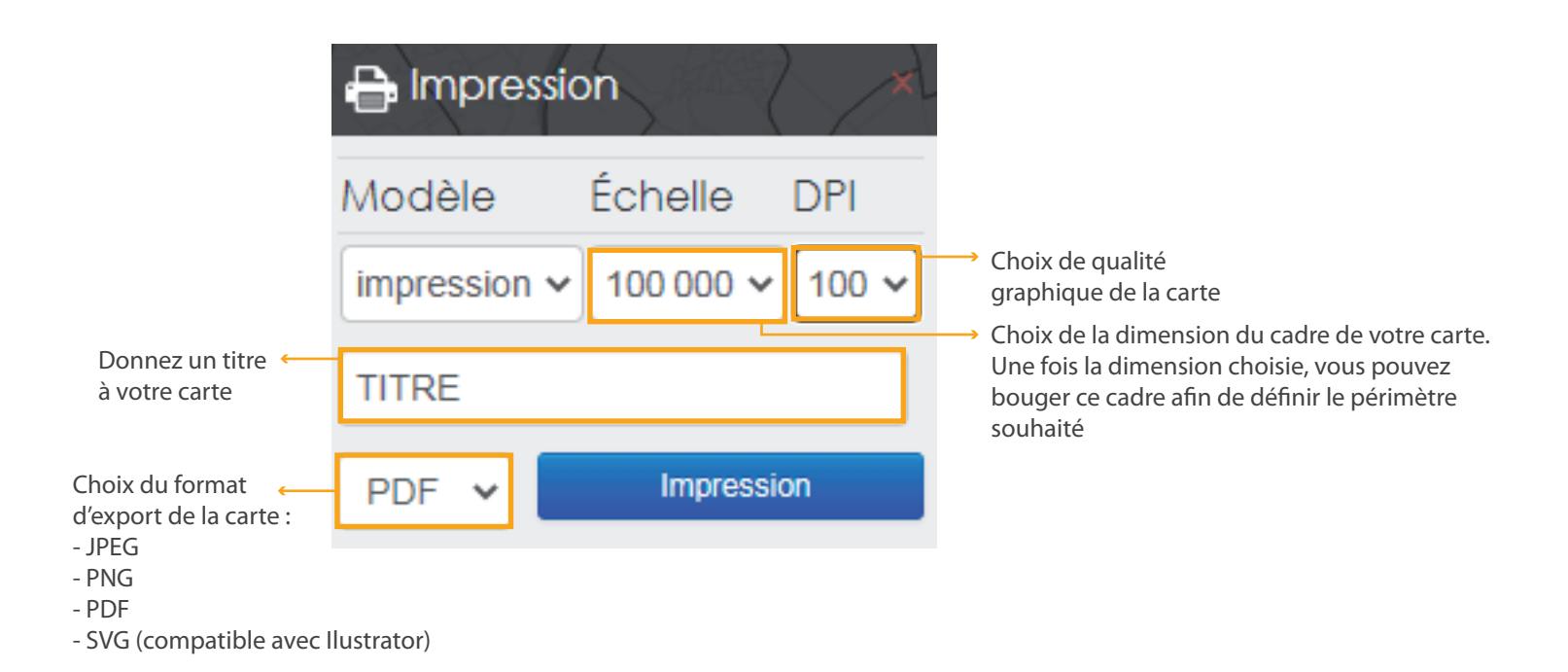